## 質問回答の操作手順

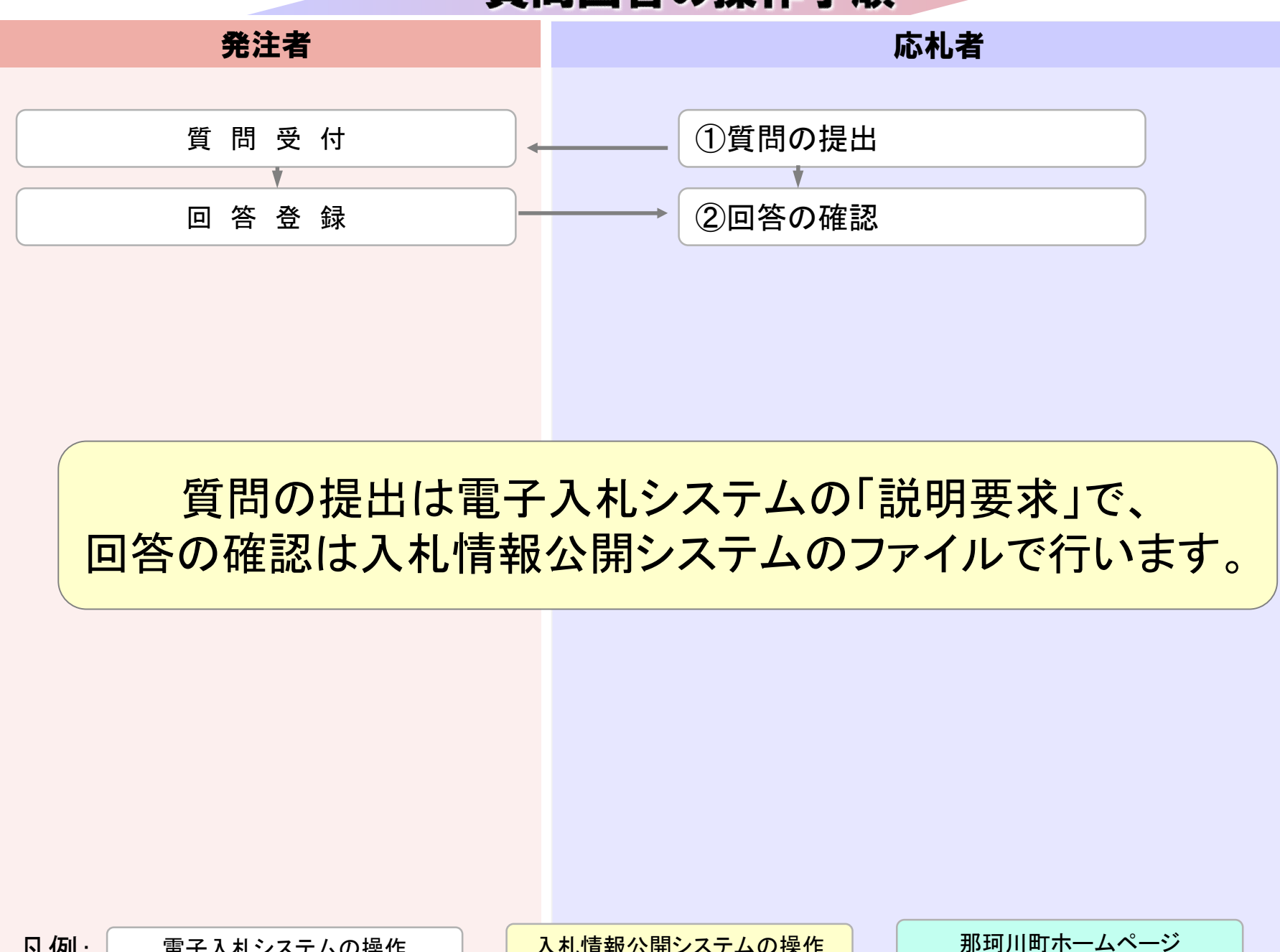

凡例: 電子入札システムの操作 入札情報公開システムの操作

## 質問回答の操作手順

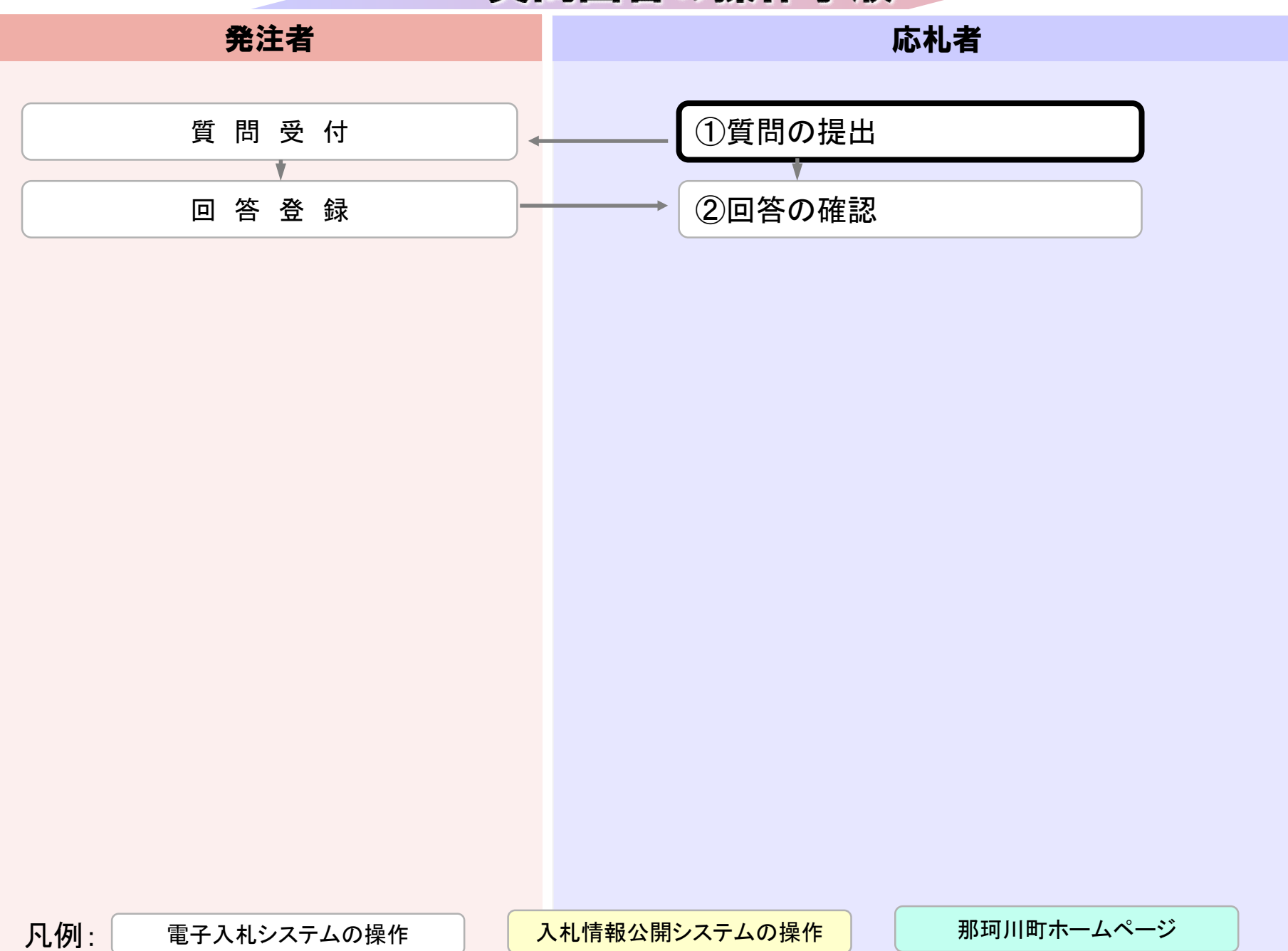

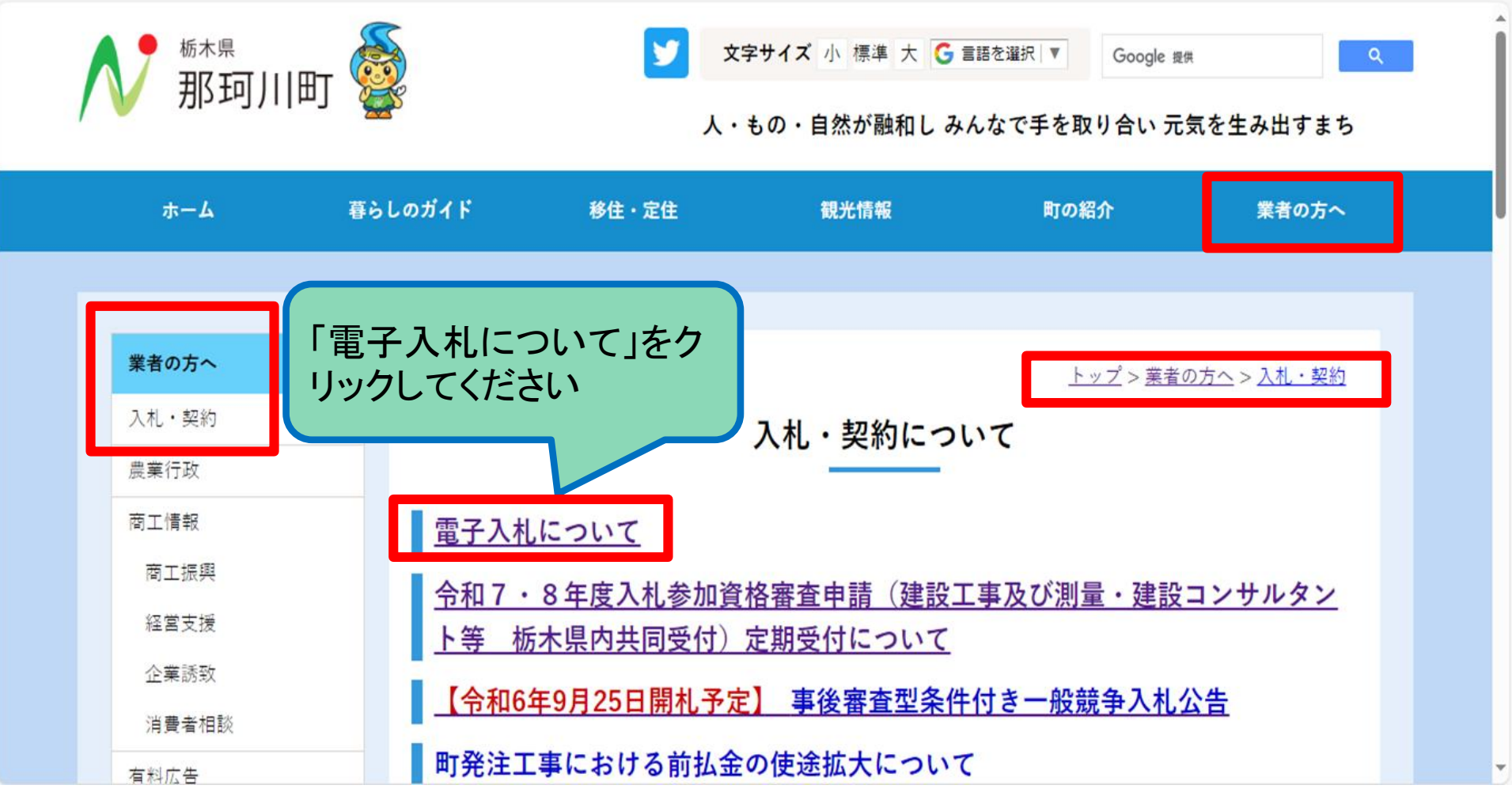

| ← C (▲t                                 | キュリティ保護なし   tochigi-nakagaw                                                            | va.cmskit.jp/_wcv/temp/w                                   | E9N0xu.temp                   | p.html                           |                                  | A" \b                        | () {≌ | Ð  | ~     | 📀      |
|-----------------------------------------|----------------------------------------------------------------------------------------|------------------------------------------------------------|-------------------------------|----------------------------------|----------------------------------|------------------------------|-------|----|-------|--------|
| 🕒 栃木県 那珂川町ホ                             | 🕒 Facebook 🕒 気象庁   天気予報                                                                | 🗅 オリジナル エコバッグを                                             | G Google                      | Y Yahoo! JAPAN                   |                                  |                              |       |    | 🎦 その他 | のお気に入り |
| 1 栃木県 那珂川町ホー       業者       入札       農業 | <ul> <li>Facebook</li> <li>気象庁   天気予報</li> <li>の方へ</li> <li>・契約</li> <li>行政</li> </ul> | オリジナル エコパッグを…                                              | G Google                      | Yr Yahoo! JAPAN<br>電子入札          | <u>トップ&gt;業者の方へ&gt;入</u><br>について | <u>札・契約</u> > 電 <sup>:</sup> | 子入札につ | いて | その他   | のお気に入り |
| 商工商工                                    | 情報<br>工振興<br>営支援<br>業誘致<br>費者相談                                                        | 電子入札の導入し<br>令和6年11月以降の<br>覧ください。<br>那珂川町電子入れ<br>入札会加由語や入札等 | こついて<br>D建設工事<br>しシステ.        | 電子入札らをクリッ                        | システムは<br>クしてくださ                  | た、こち                         | 5     | をご |       |        |
| 有料各種                                    | 広告                                                                                     | 電子 <u>入札システム</u><br>藤 <i>く</i> )                           | ※ シス:                         | テム運用時間 8:30 ~ 20:                | 00 (那珂川町の休日を定め                   | る条例に規定す                      | する町の休 | 日を |       |        |
| 土地                                      | 利用・開発関係届                                                                               | <b>入札情報公開シ</b><br>電子入札で行う発注図<br>入札情報公開システム<br>日を除く)        | <b>ステム</b><br>l書や電子入<br>、 ※ : | ∖札に関するその他の情報を<br>システム運用時間 6:00 ~ | :掲載しているページへのり<br>23:00 (那珂川町の休日を | ソクです。<br>定める条例にす             | 見定する町 | の休 |       |        |

| 🎦 CALS/EC - 職場 - Microsoft Edge          |                                                                                                    | - | ×  |
|------------------------------------------|----------------------------------------------------------------------------------------------------|---|----|
| https://www.ebs-cloud.fwd.ne.jp/CALS/Acc | cepter/index.jsp?name1=06600600072006A0                                                                           |   | A» |
| 那珂川町<br>電子入札<br>システム                     |                                                                                                    |   |    |
|                                          | 「調達機関・工事、コンサル/物品、役務/少額物品」選択画面(受注者用)                                                                               |   |    |
|                                          | 調達機関:那珂川町                                                                                                    |   |    |
|                                          | <u>◎工事、コンサル</u><br>◎物品、役務                                                                                         |   |    |
|                                          | ◎少額物品、少額役務                                                                                                    |   |    |
|                                          | <注意事項><br>本画面は電子入札システム新方式(脱Java方式)の画面となり、新方式に対応したPCの設定が必要となります。<br>ご利用の認証局や発注機関のホームページをご確認のうえ、新方式に対応した設定を行ってください。 |   |    |
|                                          |                                                                                                    |   |    |

| 🎦 CALS/EC - 職場 - Microsoft Edge | ge —                                                       | 0 | ×                       |
|---------------------------------|------------------------------------------------------------|---|-------------------------|
| https://www.ebs-cloud.          | l.fwd.ne.jp/CALS/Accepter/index.jsp?name1=06600600072006A0 |   | $\forall_{\mathscr{Y}}$ |
| 那珂川町<br>電子入札<br>システム            |                                                            |   |                         |
|                                 | 「利用者登録/電子入札」選択画面(受注者用)                                     |   |                         |
|                                 | <u>利用者登録</u><br><u>電子入札システム</u>                            |   |                         |
|                                 |                                                            |   |                         |

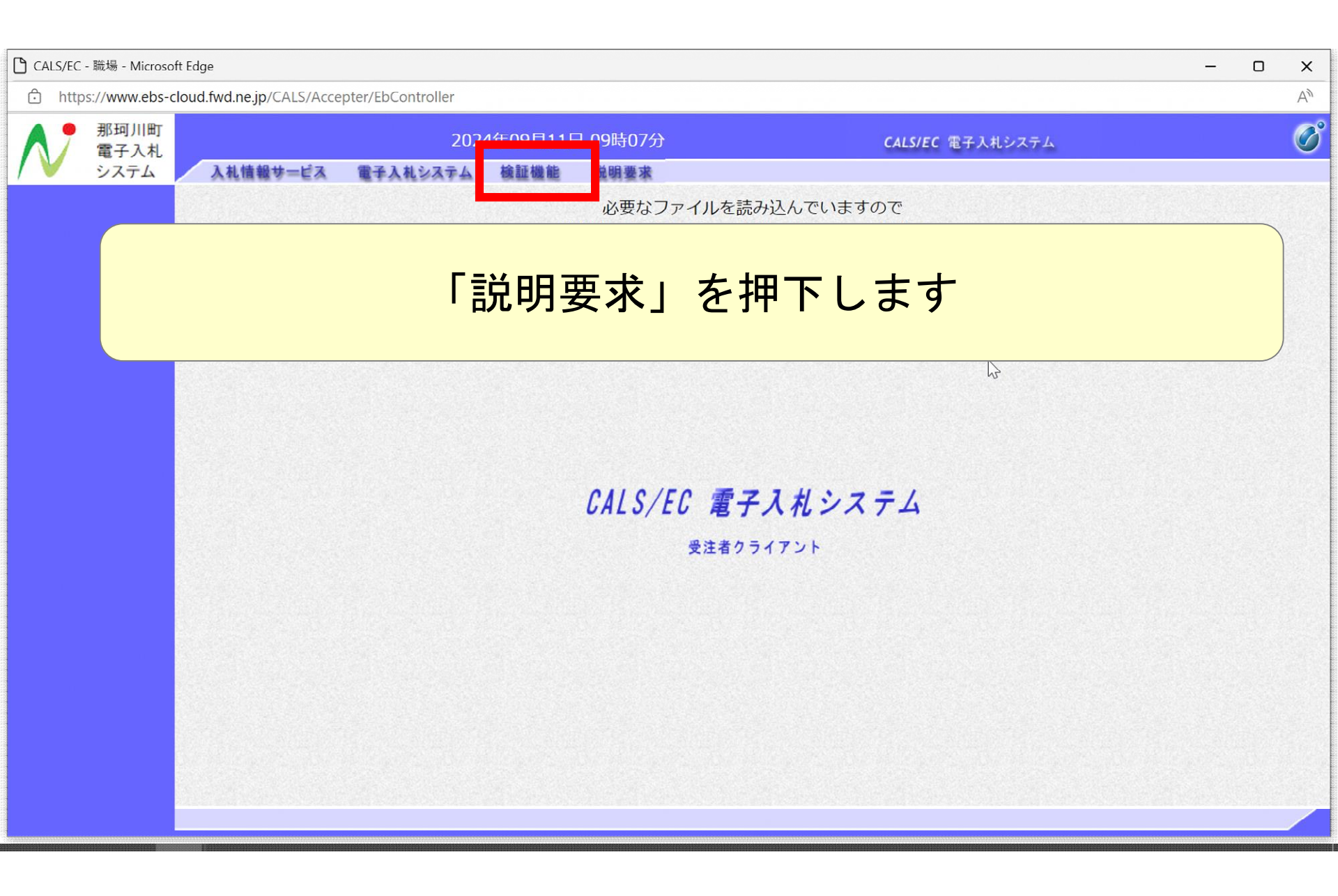

| 🎦 CALS/EC - 職場 - Microsoft Edge                |                                                                                                    |                         | o x |
|------------------------------------------------|----------------------------------------------------------------------------------------------------|-------------------------|-----|
| https://www.ebs-cloud.fwd.ne.jp/CALS/QaAccepte | er/EbController?KikanNo=3095&HachuType=0                                                                                                    |                         | A»  |
| 那珂川町<br>電子入札<br>システム 入札情報サービス                  | 2024年09月11日 09時08分                                                                                                    | <b>CALS/EC</b> 電子入札システム | Ø   |
|                                                | Pin番号入力ダイアログ       -       ×         PIN番号を入力してください。         PIN番号:       ************************         担当者:       し         OK       ***ンセル | ß                       |     |
| PIN番号を各民<br>ICカードがロッ                           | 間認証局の規定回数を間違って<br>ックされますのでご注意くださ                                                                                                    | C入力すると、<br>い。           |     |

| 🗅 CALS/EC - 職場 - Microsoft Edge                  |                                                                                                    | o x |        |
|--------------------------------------------------|----------------------------------------------------------------------------------------------------|-----|--------|
| https://www.ebs-cloud.fwd.ne.jp/CALS/QaAccepter/ | EbController?KikanNo=3095&HachuType=0                                                                                                 | Aμ  |        |
| 那珂川町<br>電子入札<br>システム<br>入札情報サービス                 | 2024年09月11日 09時08分 CALS/EC 電子入札システム                                                                                                   | Ø   | )<br>) |
| ○ 調達案件検索                                         | 入札説明書·案件内容調達案件一覧                                                                                                    |     |        |
|                                                  | 表示案件 1-1<br>全案件数 1<br><b>④ </b><br>最新表示                                                                                               |     |        |
|                                                  | 調達案件情報     入札方式     公開日       番号     案件名称     入札方式     公開日       1     0911質問回答確認用案件     事後審査型条<br>件付き一般競<br>争入札     2024/09/1     選択 | ß   |        |
|                                                  |                                                                                                    |     |        |
| 調達案件検索で<br>「選択」ボタン                               | ミ案件を表示し、質問をしたい案件の<br>・を押下します。                                                                                                    |     |        |

| CALS/EC - 職場 - Microsoft Edge                                                                                                    | ×  |
|----------------------------------------------------------------------------------------------------|----|
| https://www.ebs-cloud.fwd.ne.jp/CALS/QaAccepter/EbController?KikanNo=3095&HachuType=0                                                                                                    | A» |
| 那珂川町<br>電子入札<br>システム A払情報サービス 2024年09月11日 09時10分 CALS/EC 電子入札システム                                                                                                    | Ø  |
| 調達案件検索         CAL説明書・案件内容質問および回答一覧           案件各株         0011 質問回答確認用案件           入丸方式         事後審査型条件付き一般競争入札           契約担当官等         (3時明川時)           器務議           管財孫           麦示条件 投稿日時 [2024~年 [8 ~月 以降] 量新表示           項目人ついて           000001         2024/09/11 09:10:37 |    |
| 「質問入力」ボタンを押下します。                                                                                                    |    |

|                          | -                                                                                      | ×                                        |
|--------------------------|----------------------------------------------------------------------------------------|------------------------------------------|
| .jp/CALS/QaAccepter/EbCo | ntroller?KikanNo=3095&HachuType=0                                                      | A                                        |
| 報サービス                    | 2024年09月11日 09時08分 CALS/EC 電子入札システム                                                    | Ø                                        |
|                          | 入札説明書・案件内容に対する質問内容                                                                     | Í                                        |
| 案件番号<br>案件名称<br>入札方式     | 309510010020240004<br>O911質問回答確認用案件<br>事後審査型条件付き一般競争入札                                 |                                          |
| 差出人<br>宛先                | (株)テスト工務店O1 テスト 太郎<br>(那珂川町)<br>総務課<br>管財係 様                                           |                                          |
| 題名<br>説明要求内容             |                                                                                        |                                          |
|                          |                                                                                        |                                          |
|                          | :jp/CALS/QaAccepter/EbCo<br>報サービス<br>案件番号<br>案件名称<br>入札方式<br>差出人<br>宛先<br>題名<br>説明要求内容 | <br>・・・・・・・・・・・・・・・・・・・・・・・・・・・・・・・・・・・・ |

質問の題名と、説明要求内容(質問)を入力します。 入力内容は他者に公開されますので、質問者が特定できる 事項を題名や説明要求内容部分に入力しないでください。

| https://www.ebs-cloud.fwd.ne.jp/CALS/QaAccepter/EbController?KikanNo=3095&HachuType=0                A*                 かり 買う<br>なえうよ<br>システム                2024年09月11日 09時09分               CALS/EC 電子入札システム                   が買き<br>が見る               れ情報サービス               して               」               が見る               は見るについて             説明要求内容 |                                                                    | – o ×            |
|----------------------------------------------------------------------------------------------------|--------------------------------------------------------------------|------------------|
| 那珂川町<br>電子入札<br>システム       2024年09月11日 09時09分       CALS/EC 電子入札システム       CALS/EC 電子入札システム         ・調達案件検索       題名<br>説明要求内容       項目Alcついて<br>説明要求内容                                                                                                    | nNo=3095&HachuType=0                                               | A                |
| システム         入礼情報サービス           2 調達案件検索         題名<br>説明要求内容                                                                                                    | 2024年09月11日 09時09分 CALS/EC                                         | CALS/EC 電子入札システム |
| 2 調達案件検索         題名         項目Aについて           説明要求内容                                                                                                    |                                                                    |                  |
| ,我们们就是我们的问题,我们们就是我们的问题,我们们就是我们的问题,我们们就是我们的问题,我们们就是我们的问题,我们们就是我们们的问题,我们们们就是我们们的问题,<br>第1997年———————————————————————————————————                                                                                                    | 5                                                                  |                  |
| 項目Aについては、Xという解釈でよいでしょうか。                                                                                                    | ×という解釈でよいでしょうか。                                                    |                  |
| 添付ファイルをつけることも可能です。                                                                                                    | レをつけることも可能です。          資料過加<br>削除       参照         入力内容確認       反る | <b>す。</b><br>参照  |

| 🗅 CALS/EC - 職場 - Microsoft Edg | ge                                | -                                                                                  | D | ×     |
|--------------------------------|-----------------------------------|------------------------------------------------------------------------------------|---|-------|
| https://www.ebs-cloud          | l.fwd.ne.jp/CALS/QaAccepter/EbCon | ntroller?KikanNo=3095&HachuType=0                                                  |   | A٩    |
| 那珂川町 電子入札                      |                                   | 2024年09月11日 09時09分 CALS/EC 電子入札システム                                                |   | Ø     |
| / 🔰 システム                       | 入札情報サービス                          |                                                                                    |   | . 000 |
| ○ 調達案件検索                       |                                   | 入札説明書・案件内容に対する質問内容                                                                 |   | Î     |
|                                | 案件番号<br>案件名称<br>入札方式              | 309510010020240004<br>O911質問回答確認用案件<br>事後審査型条件付き一般競争入札                             |   |       |
|                                | 差出人<br>宛先                         | <ul> <li>(株)テスト⊥務店01 テスト 太郎</li> <li>(那珂川町)</li> <li>総務課</li> <li>管財係 様</li> </ul> |   |       |
|                                | 題名<br>説明要求内容<br>項目A               | 項目Aについて<br>Aについては、Xという解釈でよいでしょうか。]                                                 |   |       |
|                                |                                   | 入力例です                                                                              |   |       |

| 🎦 CALS/EC - 職場 - Microsoft Edge                                             |                                        |                    | – o x              |
|-----------------------------------------------------------------------------|----------------------------------------|--------------------|--------------------|
| https://www.ebs-cloud.fwd.ne.jp/CALS/                                       | QaAccepter/EbController?KikanNo=3095&ł | HachuType=0        | Α <sup>λ</sup>     |
| 那珂川町<br>電子入札                                                                |                                        | 2024年09月11日 09時09分 | CALS/EC 電子入札システム 🔗 |
| システム         入札情報サービー           • 調達案件検索         題名           説明         説明 | ス<br>名 項目Aについて<br>明要求内容                |                    |                    |
|                                                                             | 項目Aについては、Xという解釈                        | でよいでしょうか。          |                    |
| 入力が完了                                                                       | したら、「入:                                | カ内容確認」ボタ           | ンを押下します            |
|                                                                             | ▲ 添付資料追加<br>▼ 削除                       | 入力内容確認 戻る          | w<br>参照            |

| CALS/EC - 職 | 場 - Microsoft Edge         |                                       |                                                        |                  | ×  |
|-------------|----------------------------|---------------------------------------|--------------------------------------------------------|------------------|----|
| https://    | /www.ebs-cloud.fwd.ne.jp/C | CALS/QaAccepter/EbController?KikanNo= | 3095&HachuType=0                                       |                  | A» |
| ● ■ ■       | 『珂川町<br>電子入札<br>ノステム ▲林博報# | ±≓3                                   | 2024年09月11日 09時09分                                     | CALS/EC 電子入札システム | Ø  |
| ○ 調達案件      | 検索                         | r-ta                                  | 入札説明書・案件内容に対する質問内容                                     |                  |    |
|             |                            | 案件番号<br>案件名称<br>入札方式                  | 309510010020240004<br>O911質問回答確認用案件<br>事後審査型条件付き一般競争入札 |                  |    |
|             |                            | 差出人<br>宛先                             | (株)テスト工務店O1 テスト 太郎<br>(那珂川町)<br>総務課<br>管財係 様           |                  |    |
|             |                            | 題名                                    | 項目Aについて                                                | $\mathbf{k}$     |    |
|             |                            | 質問内容                                  |                                                        |                  |    |
|             |                            | 項目Aについては、Xという解釈でよいでし、                 | うか。                                                    |                  |    |
|             |                            |                                       | 登録<br>戻る                                               |                  |    |

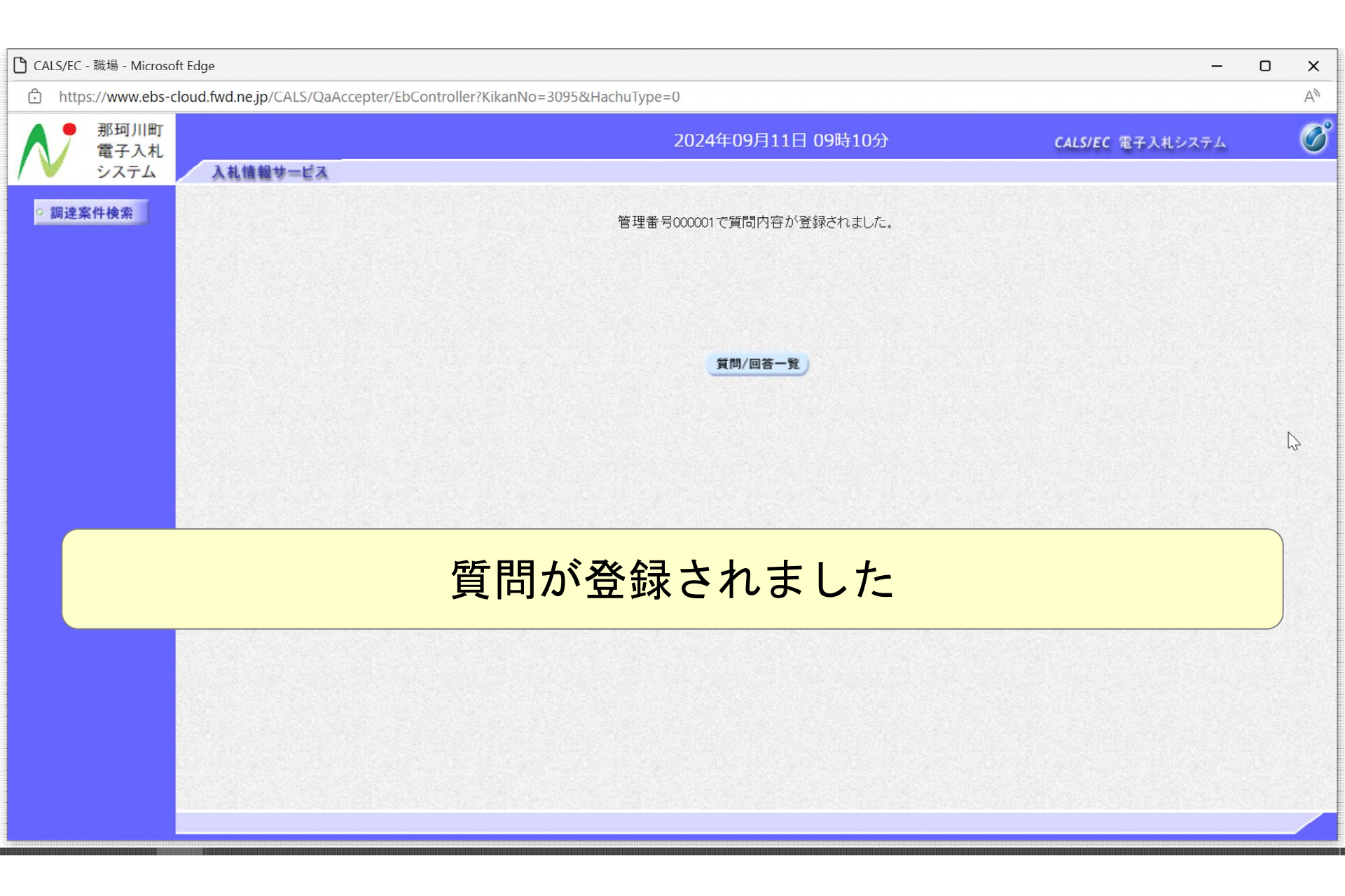

## 質問回答の操作手順

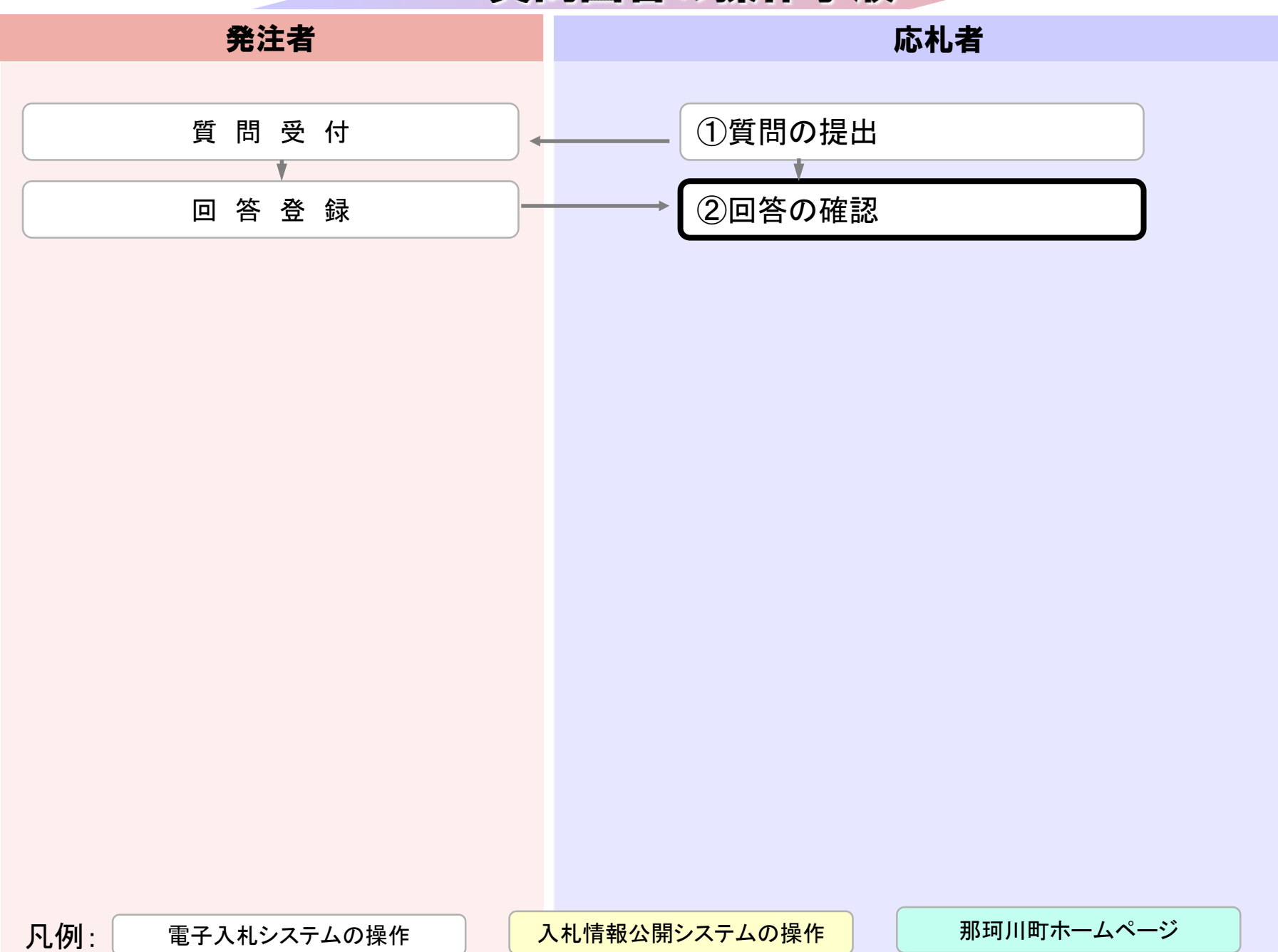

| 業者の方へ      | トップ > 業者の方へ > 入札・契約 > 電子入札システムについて                                        |
|------------|---------------------------------------------------------------------------|
| 入札・契約      | 雷子入札システムについて                                                              |
| 農業行政       |                                                                           |
| 商工情報       | 電子入札の導入について                                                               |
| 商工振興       |                                                                           |
| 経営支援       | 覧ください。                                                                    |
| 企業誘致       | 那珂川町電子入札システム                                                              |
| 消費者相談      |                                                                           |
| 有料広告       |                                                                           |
| 各種申請書      | 除く) システムで行います                                                             |
| 土地利用・開発関係届 | 入札情報公開システム                                                                |
|            | 電子入札で行う発注図書や電子入札に関するその他の情報を掲載しているページへのリンクです。                              |
|            | <u>入札情報公開システム</u> ※ システム運用時間 6:00 ~ 23:00 (那珂川町の休日を定める条例に規定する町の休<br>ロセ味ヽ) |

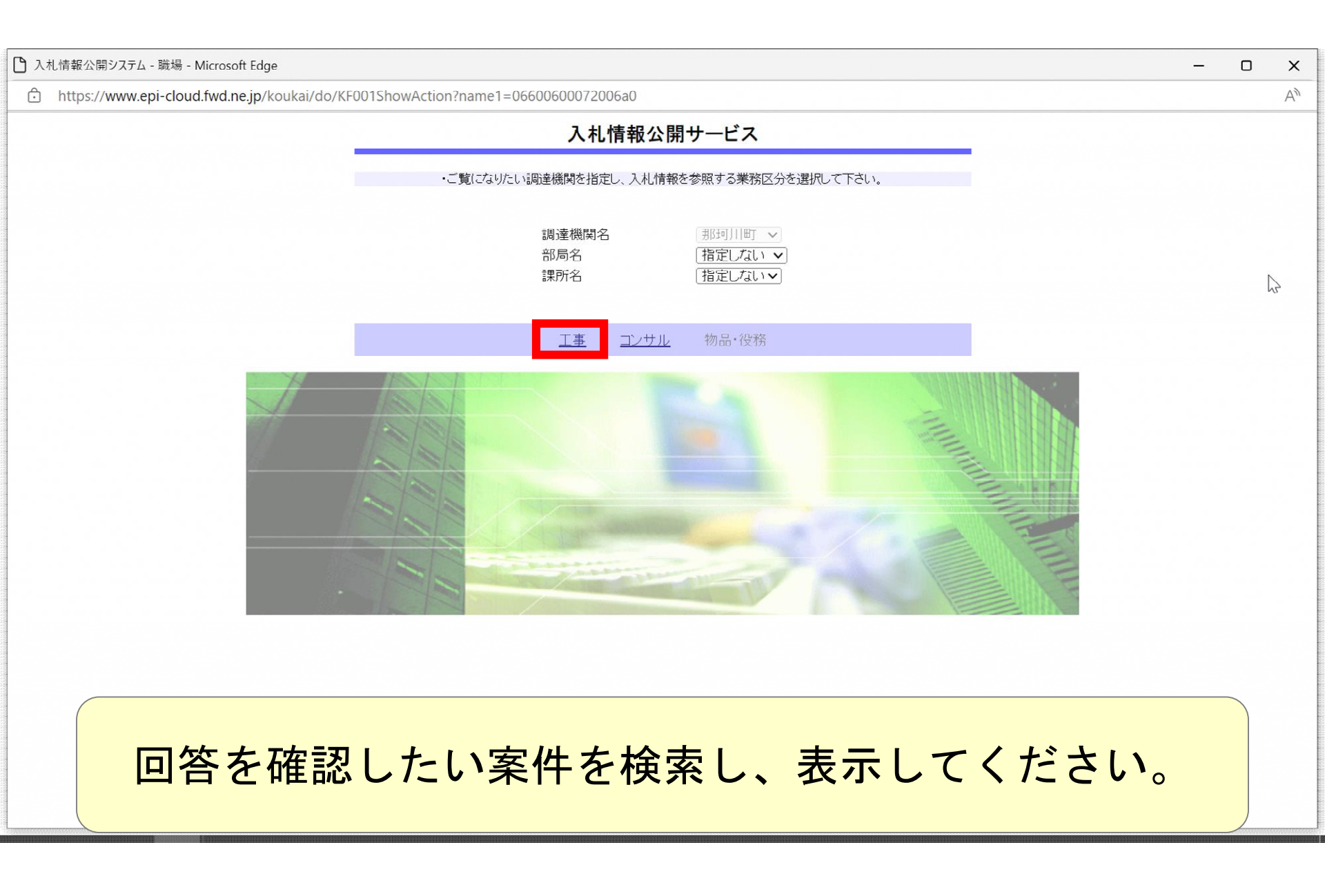

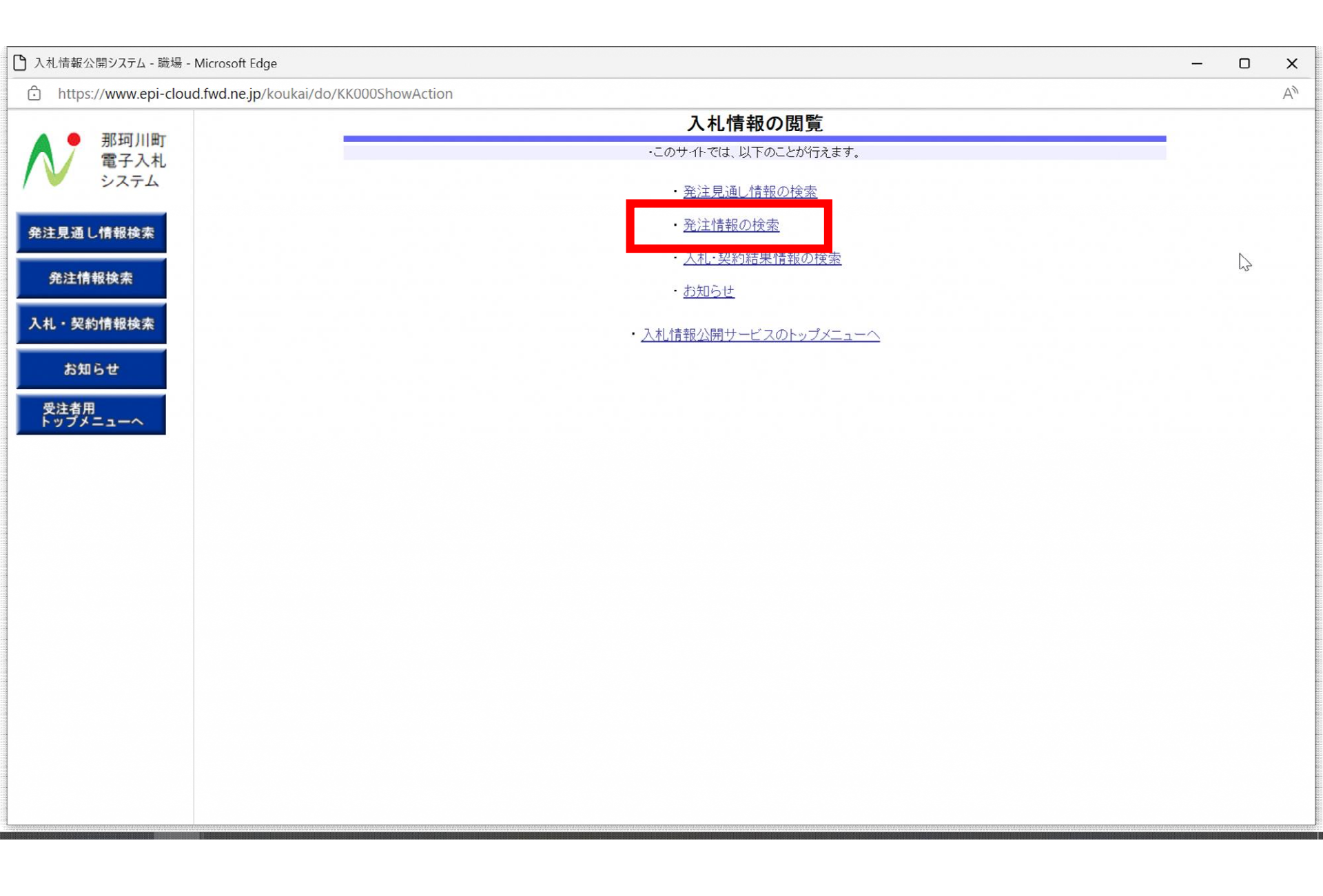

| https://www.epi-cloud.fwd.ne.jp | /koukai/do/KK000ShowActio   | on                          |         |          |             |     |    |  |
|---------------------------------|-----------------------------|-----------------------------|---------|----------|-------------|-----|----|--|
| ▲ ● 那珂川町                        |                             | Ť                           | 注情報検索   |          |             |     |    |  |
| 電子入札<br>システム                    |                             |                             |         |          | 検索          | クリア |    |  |
|                                 | 年度                          | 指定しない~                      | パスワード制限 | 指定しない~   |             |     |    |  |
| 発注見通し情報検索                       | 入札方式                        | 指定しない                       | 案件区分    | 指定しない~   |             |     |    |  |
|                                 | 工種                          | 指定しない ~                     |         |          |             |     |    |  |
| 発注情報検索                          | 工事名                         |                             |         |          | を含む         |     | -0 |  |
|                                 | 契約管理番号                      | e e                         | 含む 工事場所 |          |             | を含む |    |  |
| 札・契約情報検索                        | 条件1                         | 指定しない~                      |         |          |             |     |    |  |
| お知らせ                            | 日付                          | 更新日~                        |         |          |             |     |    |  |
|                                 | 期間                          | 参加受付期間 🗸 🛛 🖓                | ~       |          |             |     |    |  |
| 受注者用<br>トップメニューへ                | 表示順                         | 更新日                         | 表示件数    | 10 🗸 件ごと |             |     |    |  |
|                                 | <ul> <li>公告情報を参照</li> </ul> | 限するには、 <b>工事</b> 名をクリックします。 |         |          |             |     |    |  |
|                                 | 八四口                         | て 東々 契約管理                   |         | 工車相配     | P9±1 C1 ±89 |     |    |  |

## 🗋 入札情報公開システム - 職場 - Microsoft Edge \_ х A https://www.epi-cloud.fwd.ne.jp/koukai/do/KK000ShowAction 発注情報検索 那珂川町 電子入札 検索 クリア システム 年度 指定しない~ パスワード制限 指定しない~ 発注見通し情報検索 入札方式 指定しない 案件区分 指定しない~ ~ 工種 指定しない v 発注情報検索 2 を含む 工事名 を含む 契約管理番号 を含む 工事場所 入札・契約情報検索 条件1 指定しない~ Ø Ø 日付 更新日~ お知らせ Ø Ø 期間 参加受付期間~ 受注者用 トップメニューへ 更新日 ▼の降順▼ 表示件数 10 ∨ 件ごと 表示順 公告情報を参照するには、工事名をクリックします。 検索結果一覧:3件のうち1-3件を表示 (全1ページ) 契約管理 番号 入札方式 公開日 工事名 工種 工事場所 開札日 課所名 ■ 事後審査型 条件付き一般 競争入札 土木工事業 (那珂川) 0240911-00 2024/09/10 0911質問回答確認用案件 2024/09/11 町)総 務課 (那珂川) ■~ 【テスト案件】指名競争入 20240904-10 Q 通常型指名 1 競争入札 土木工事業 111 2024/09/03 扎 2024/09/04 町)総 務課 ■事後審査型 条件付き一般 競争入札 (那珂川) 2024/09/03 20240904-00 【テスト案件】一般競争入札 2024/09/04 町) 総

務課

| 🎦 入札情報公開システム - 職場 - Microsoft Edge       |                                                                                                    | - 0 X          |  |  |  |
|------------------------------------------|----------------------------------------------------------------------------------------------------|----------------|--|--|--|
| https://www.epi-cloud.fwd.ne.jp/koukai/d | lo/KK000ShowAction                                                                                                    | A <sub>2</sub> |  |  |  |
| 新珂川町<br>電子入札<br>システム                     | <b>発注情報閲覧</b>                                                                                                    |                |  |  |  |
| 発注見通し情報検索<br>発注情報検索                      | 年度     2024年度       工事名     O911質問回答確認用案件       契約管理番号     20240911-001       入札方式     事後審査型条件付き一般競争入札       工種     土木工事業                                                                                                    |                |  |  |  |
| <sup>入礼・ダ</sup><br>あ<br>同名<br>予注学<br>もし  | 莟書は入札公告等ファイル2または3、 くは発注図書部分に掲載して行います。                                                                                                    |                |  |  |  |
|                                          | 課所名       (那珂川町)総務課         入札公告等ファイル2       質問回答書は         入札公告等ファイル3       第         発注図書       ※注図書         ※注図書       ※注図書         ※注図書       ※         ※注図書       ※         ※添付ファイルは必ず「保存」を選択し、ダウンロードした後に開いて下さい。         ※本案件は電子入札対象案件です。         電子入札システムで本案件を操作する場合は「電子入札システムへ」ボタンを押してログインしてください。         電子入札システムへ |                |  |  |  |